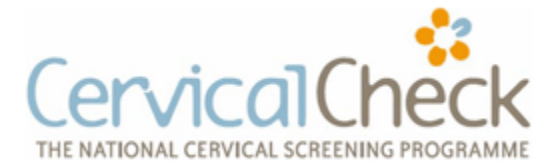

## Identifying Target Population for Cervical Screening using Complete GP

In the ideal Practice all diagnosis are coded and required searches locate patients on that basis.

Below is a screen shot of selecting the Search from the main Menu to identify women who have never had a cervical smear.

- 1. Click on 'Actions' from the main menu
- 2. You will be presented with a list of options click on 'Search'
- 3. Click on 'List' from the Search options
- 4. Click on 'No Cervical Cytology'

The user will then be presented with a standard 'Save As' dialog where they can Store the results as a (Comma Separated Value) CSV file,

This file can be edited in Excel or Notepad. This will list the Patients ID, Name, Address and PPSN for future reference

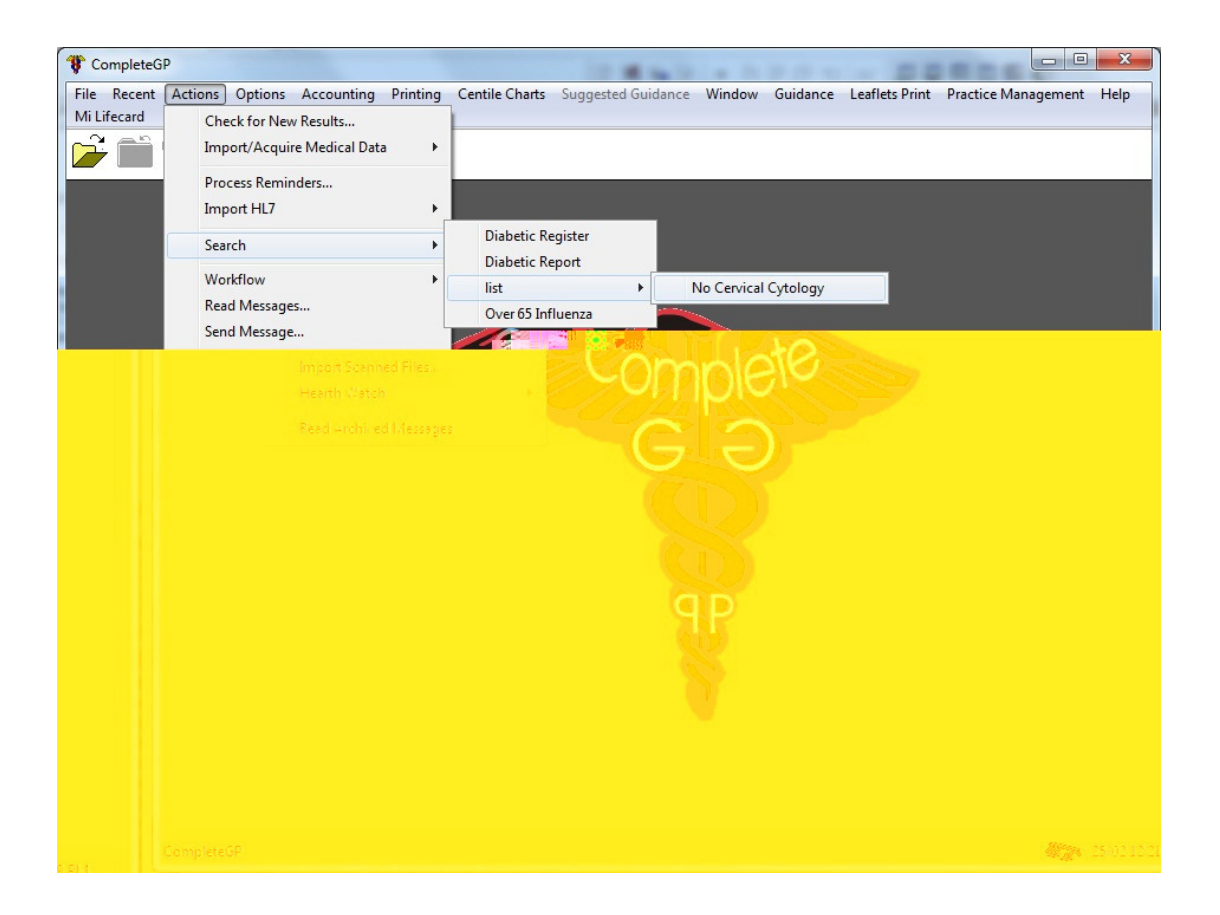